## 學生操作手册

向班上同學宣導(班上每位同學自行填寫)

學校首頁→校務行政系統→登入學生資訊系統→尋找左邊畫面[B14]賃居管理

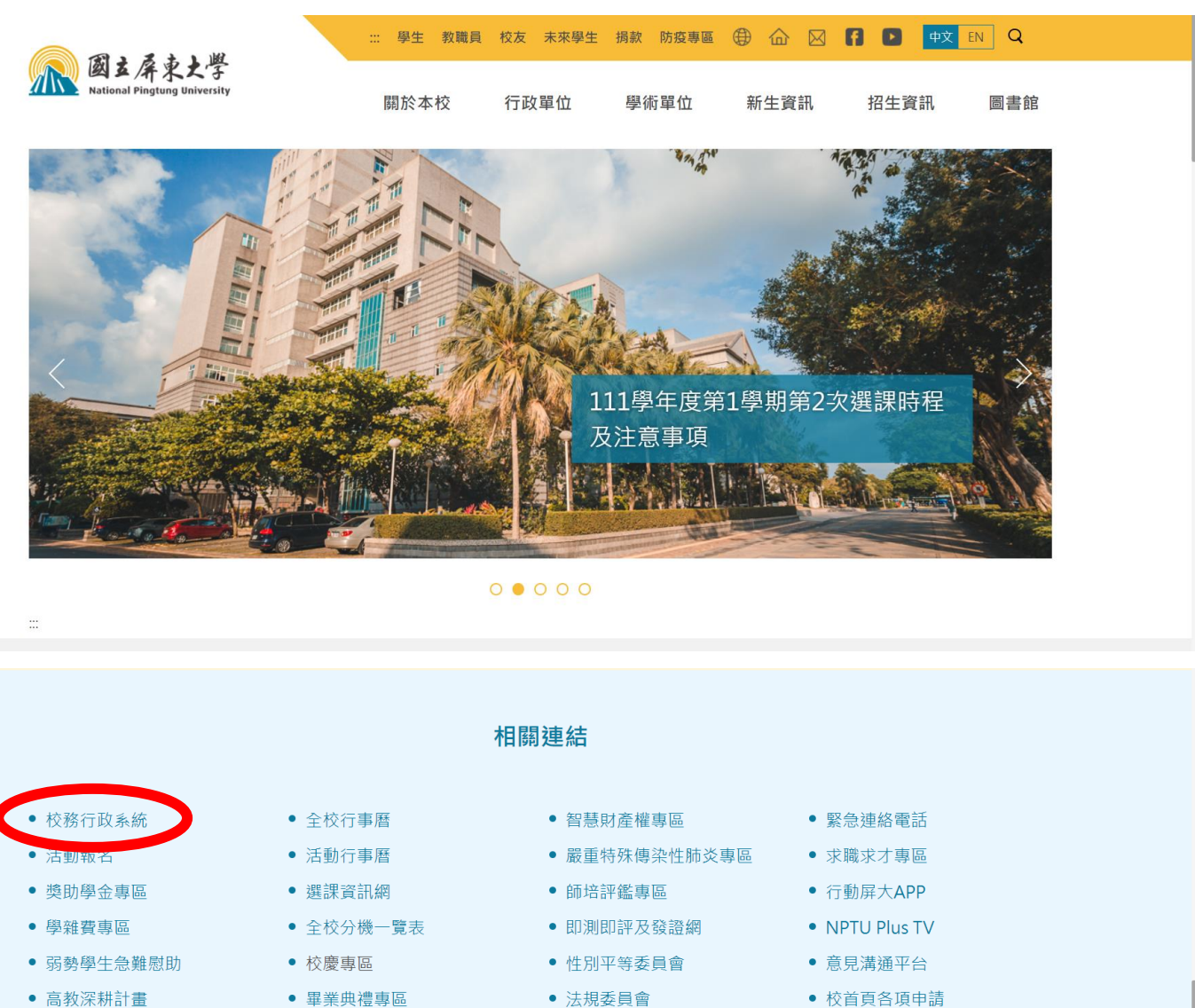

• 校內AED設置地點

- 法規委員會
- 屏東大學附設實驗國民小學
- 屏大授權紀念商品
- 校首頁各項申請

- 調查局犯罪防治宣導
- - FB 粉絲專頁

1、點選「B14\_賃居管理」->「B1414S\_賃居紀錄維護(學生)」。

• 校務與財務資訊公開專區

| □-[A021]_個人資料<br>由-[A052]_線上選編<br>由-[A071]_墨葉相關作業                                                           | [B1414S]_賃居紀錄維護(學生)-[新增紀錄]: 107學年第1 學期<br>(《《 陳載選單》(二) 自主選單)(二) 修改家孫。) (《 操作手冊 ) ( <sup>100</sup> 容出)                                      | 👷 褐O叙(測試伺服器) 😵 1 人 |
|----------------------------------------------------------------------------------------------------|----------------------------------------------------------------------------------------------------|--------------------|
| ♣[A072] 應個事業流向調査<br>毎[A081] 錄上查詢<br>♣[A083] 錄上章請<br>♣[A103] 歲是申請<br>♠[A113] 愚世管理                            | 新增紀線       查詢條件設定       學年:     1       ▽ 是否搬離:     ✓                                                                                      |                    |
| - (Lin)_%把目標時段系統<br>+ [B01]_出統管理<br>+ [B05]_准备管理<br>- [B10]_出版管理                                            | <ul> <li>(※ 翻除) (※ 新增) (※ 取消) (※ 回上層) <sub>分頁</sub>: (▼ <sub>第/頁</sub>: 10 ▼</li> <li>■ 删除 編輯 安全評核紀錄 異動歷程 流水線 學年 學期 狀態 居住线度型 住所</li> </ul> | 是否接触 搬離時間 伪註       |
| → [F=1]_1.服務業習系統<br>→ [B11]_服務業習系統<br>→ [B14]_質書管理<br>→ [B14]_質書管理<br>→ [B14]_質書管理<br>→ [B14]_質書管理          | ● 通輪         安全評核記錄         検視         32807         107         1         在學         在外面租房子 屏東市民生東路26號3樓           1         1            | 중<br>중             |
| - [D14947] 具合形師地裁員自己でで<br>- [D14942] 二時光には中朝(其自己でで)<br>- <mark> B14145] 賞居紀跡施護(厚生)</mark><br>⊕ [B37]_新生體檢管理 | <ul> <li>(※ 刪除) (※ 新増) (※ 回上層)</li> <li>(※ 回上層)</li> </ul>                                                                                 |                    |

2、點選「新增」或「編輯」

| [B141              | [ <b>4S]_</b> 賃 | 居紀錄維護(學      | 生 <b>)-[</b> 新增約 | 記錄] :1 | 07學纪 | 手第1  | 學期 |        |              |  |
|--------------------|-----------------|--------------|------------------|--------|------|------|----|--------|--------------|--|
|                    | 藏選單             | (1) 回主選單     | 修改部              | 密碼) 🔇  | ~操作  | €∰)  |    | 登出     |              |  |
| 新增紀                | *               |              |                  |        |      |      |    |        |              |  |
| <b>查詢條</b><br>學年:1 | 件設定<br>07 〜 學   | 期: 1 	 ✓ 居住業 | 貢型:              | 、      | 一是否挑 | 設離:  | ~  | 《查詢》   |              |  |
| <b>※</b> 刪除)       | 新增              |              |                  | 分頁: 🔽  | 筆/頁  | : 10 | ~  |        |              |  |
| ■刪除                | 編輯              | 安全評核紀錄       | 異動歷程             | 流水號    | 學年   | 學期   | 狀態 | 居住類型   | 住所           |  |
|                    | 編輯              | 安全評核紀錄       | 檢視               | 32807  | 107  | 1    | 在學 | 在外面租房子 | 屏東市民生東路26號3樓 |  |
| 1                  |                 | _            |                  |        |      |      |    |        |              |  |
| <b>※</b> 刪除)       | ①新增             | 的 🥥 取消) 🤇    | ◎ 回上層 )          |        |      |      |    |        |              |  |

2.1、新增或編輯賃居資料,紅框處可搜尋**房屋地址。** 

| [B1414S]_賃居紀錄維護(學生)-[新增紀錄] :107學年第 1 學期           | 👷 楊0叡(測試伺服器) 😵 1人 |
|---------------------------------------------------|-------------------|
| (《《隐藏選單) (育修改密碼) (《》操作手册) (2011) 登出               |                   |
| 新增紀錄                                              |                   |
| 說明                                                |                   |
| 新増資料區                                             |                   |
| □ 存檔 ② 取消                                         |                   |
| *學年: 107                                          |                   |
| *學期: 1                                            |                   |
| *學號: CBE105015                                    |                   |
| *居住類型: 4.在外面租房子 🗸                                 |                   |
| 房子編號:<br>(在外面租房子才需要填寫) 37.屏東市民生東路26號3樓 / 房子地址或別稱: | (▶帶出)             |
| *是否搬離: N.否 <b>ン</b>                               |                   |
| 備註:                                               |                   |
| ( □ 存檔) ◎ 取消)                                     |                   |

2.2 如填寫「在外面租房子」房子編號清單無租屋地址,則選擇一相近地址,並在「備註」欄填寫「租屋 地址、房東姓名及電話」,如填寫「住校」系統若未顯示寢號,表示編輯有誤。

| [B1414S]_賃居紀錄維護(學生)-[新增紀錄] :107學年第 1 學期           | 👮 楊0叡(測試伺服器) | <b>餐1</b> 人 |
|---------------------------------------------------|--------------|-------------|
| 《《 隱藏選單 》 ( ) 修改密碼 ) 《 操作手册 ) ( ) 登出 )            |              |             |
| 新增紀錄                                              |              |             |
| 說明                                                |              |             |
| 新增資料區                                             |              |             |
| (□存檔) ◎ 取消)                                       |              |             |
| *學年: 107                                          |              |             |
| *學期: 1                                            |              |             |
| *學號: CBE105015                                    |              |             |
| *居住類型: 4.在外面租房子 🖌                                 |              |             |
| 房子編號:<br>(在外面租房子才需要填寫) 37.屏東市民生東路26號3樓 ✓ 房子地址或別稱: | D            |             |
| *是否搬離: N.否 >                                      |              |             |
| 備註:                                               |              |             |
| □存檔)◎取消                                           |              |             |

3、填寫「在外面租房子」者,務必填寫「安全評核紀錄」

| <b>[B14</b> ]   | 14S]_[   | 話紀錄維護(學          | 生 <b>)-[</b> 新增約 | 记錄] :1   | 07學纪 | <b>手第 1</b> | 學期 |        |                  |   |
|-----------------|----------|------------------|------------------|----------|------|-------------|----|--------|------------------|---|
|                 | 『藏選單     | (1) 回主選單         | ) ( ] 修改署        | 密碼) 🔇    | 操作   | F#          |    | 登出     |                  |   |
| 新增新             | <b>後</b> |                  |                  |          |      |             |    |        |                  |   |
| 查詢條             | 件設定      |                  |                  |          |      |             |    |        |                  |   |
| 學年:[]           | 107 💙 學  | 期: 1 💙 居住業       | 貢型:              |          | 一是否接 | 設離:         | ~  | 《《查詢》  |                  |   |
| <b>※刪除</b>      | ) (雪新城   | 曾) 🥝 取消) 🤇       | ()<br>回上層)       | 分頁: 🔽    | 筆/頁  | : 10        | ~  |        |                  |   |
| ■刪除             | 編輯       | 安全評核紀錄           | 異動歷程             | 流水號      | 學年   | 學期          | 狀態 | 居住類型   | 住                | 所 |
|                 | 編輯       | 安全評核紀錄           | 檢視               | 32807    | 107  | 1           | 在學 | 在外面租房子 | 屏東市民生東路26號34     | 婁 |
| 1               |          |                  |                  |          |      |             |    |        |                  |   |
| <b>※刪除</b>      | ) (●新城   | 曾) 🥝 取消) 🤇       | ()<br>〇上層)       |          |      |             |    |        |                  |   |
|                 |          |                  |                  |          |      |             |    |        |                  |   |
| 3.1、填算          | 寫安全讀     | 平核紀錄             |                  |          |      |             |    |        |                  |   |
| [B1414S]_       | _ 賃居紀錄維護 | (學生)-[新增紀錄] :107 | /學年第1 學期         |          |      |             |    | 2      | 楊0叡(測試伺服器) 🌠 1 🗸 |   |
| ( 『 隠藏選單        |          | 單〕 ( 🧎 修改密碼 ) 🚷  | 操作手冊 🔛 登出        | ±        |      |             |    |        |                  |   |
| 新增纪錄            |          |                  |                  |          |      |             |    |        |                  |   |
| 《《《隠藏選單<br>新增紀錄 |          | 單(一修改密碼)(        | 操作手冊 登           | <u>H</u> |      |             |    |        |                  |   |

| ·房屋岩有加铁斑窗,以保留逃生<br>·使用延長線應避免所有插座皆同<br>·機車停放於室內應排列整齊,並<br>·熱水供應設施裝置於室內者,應<br>·請將下列電話輸入手機,以備不 | 窗□右為住,逃至窗□若上鎖,應<br>時用電,或同時使用高用電量的電<br>保持適當距離,以免機車過熱引發<br>注意保持通風,以免一氧化碳中毒<br>時之需: | 了解攝起設直地點,以備不時之需。<br>器。<br>火警。<br>。 |                                          |     |       |
|---------------------------------------------------------------------------------------------|----------------------------------------------------------------------------------|------------------------------------|------------------------------------------|-----|-------|
|                                                                                             | 校區                                                                               | 校安中心聯繫電話                           | 鄰近派出所聯繫電話                                |     |       |
|                                                                                             | 屏商校區                                                                             | 0965-389-995                       | 歸來派出所:08-7224416                         |     |       |
|                                                                                             | 民生校區                                                                             | 0912-838-499                       | 歸來派出所:08-7224416                         |     |       |
|                                                                                             | 林森校區                                                                             | 0912-838-499                       | 民和派出所:08-7238095                         |     |       |
| 品                                                                                           |                                                                                  |                                    |                                          |     |       |
|                                                                                             |                                                                                  |                                    |                                          |     |       |
|                                                                                             |                                                                                  |                                    |                                          |     |       |
|                                                                                             |                                                                                  | 壹、學生及1                             | 賃居處基本資料                                  |     |       |
|                                                                                             | 學年:                                                                              | 107                                |                                          |     | 學期: 1 |
|                                                                                             |                                                                                  | 學生系級                               | 學號                                       | 姓名  | 行動電話  |
|                                                                                             | 1.                                                                               | 資訊科學系三年甲班                          | CBE105015                                | 楊O叡 |       |
|                                                                                             | 2.賃居地址:                                                                          | 屏東縣內埔鄉美和村安和巷14號5樓                  |                                          |     |       |
|                                                                                             | 3. 房東姓名及電話:                                                                      | 吳美芳;                               |                                          |     |       |
|                                                                                             | 4. 賃 民 應 刑 式 :                                                                   | ● 大刑學全(加台擁揶林、達西), ()               | · / 二、 / 二、 / 二、 / 二、 / 二、 / 二、 / 二、 / 二 |     |       |
|                                                                                             |                                                                                  |                                    |                                          |     |       |
|                                                                                             | 5.租約方式:                                                                          | ○□頭, ●書面契約, ○其他:                   |                                          |     |       |
|                                                                                             | 6.我平均每個月用在承租<br>該處所的花費:                                                          | 約22222 元(含水電、網路、                   | 、冷氣、炊膳等)                                 |     |       |
|                                                                                             | 7.往返賃居處與學校的交通工具:                                                                 | ○步行(平均約 分鐘到校),                     | <ul><li> 腳踏車(平均約10 分鐘到校), </li></ul>     |     |       |
|                                                                                             |                                                                                  | ○機車(半均約                            | ○其他:                                     |     |       |
|                                                                                             | 8.賃居處是否可炊膳:                                                                      | ○可(房東提供炊具), ○可(可自備)                | 炊具使用), 🖲 不可(房東口頭貨契約明訂不可炊膳)               |     |       |
|                                                                                             |                                                                                  | 貳、賃居處<br>本項為教育部項訂之賃居安全計            | 診防居家安全<br><b>辞核標準 ・ 諸同學確實自評勾選 ・</b>      |     |       |
| 1.有                                                                                         | 共同門禁管制出入口,且有鎖具:                                                                  | ●有,○無                              |                                          |     |       |
|                                                                                             |                                                                                  |                                    |                                          |     |       |

## 賃居股長

5.1、在賃居管理 B14-- [B1404S]--賃居紀錄維護(賃居股長)→若為第2學期,則可選擇上方「以學期複製」→按下「複製」→111-1的資料就會複製到111-2,若當學期有轉學生或轉系生,則需依前面新增流程編輯。(請校外賃居的同學務必重新編輯

「安全評核紀錄」)。

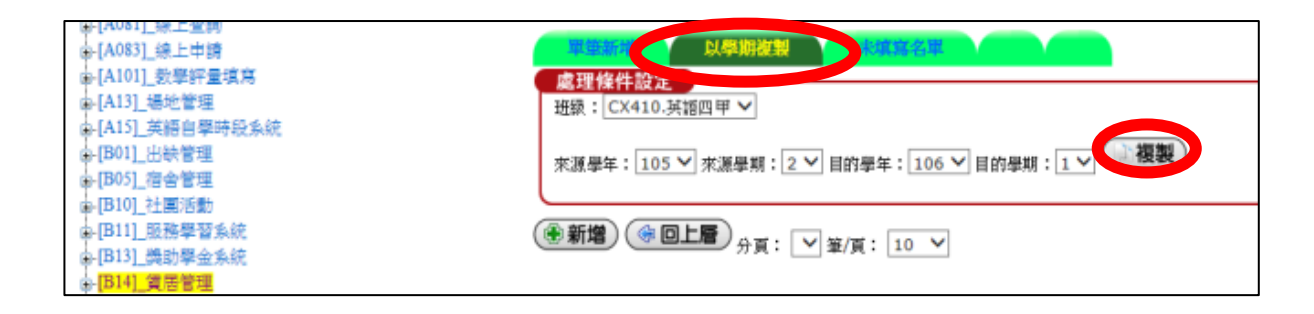

5.2、若有換外宿地址或搬回學校、家中請重新「編輯」(注意:編輯住學校卻沒顯示床位 表示有錯誤)

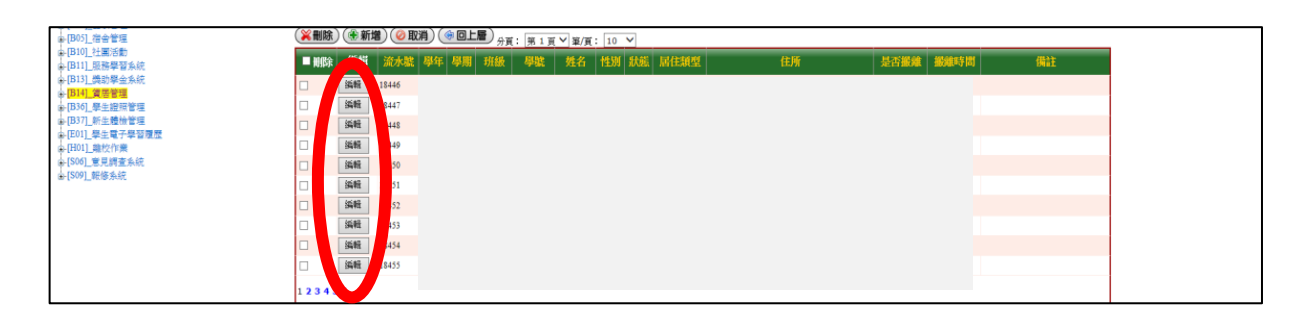

6.1、若找不到外宿地址可以選擇的→請進入[B1404S]--房東地址申請申請通過後會寄發 e-

mail 給您;若地址已在系統中管理員會刪除並通知後再上去編輯進行新增。

| ●[A071]_墨樂相關作業 ●[A081] 總上查늘    |     | 選單 🥂 修改密碼 🔣 操 | 特手冊 🚰 登出 |       |             |                                      |         |
|--------------------------------|-----|---------------|----------|-------|-------------|--------------------------------------|---------|
| ▲[A083]_線上申請 ▲[A101] 数學評量填充    |     | any.          | 5mg      | Salv  |             | 作業名稱                                 | 20      |
| →[A13]_場地管理 →[A15] 英語白標語段系统    | 日期  | 公布主题          |          | 類別 單位 | (D) (0081 B | violai I.I. eta Mitz dii 121 III. 12 | は居紀録組   |
| ■[B01]_出铁管理 ●[B05] 海会管理        | Ent | En            | En       | E.    | [B14095]_B  | 宋屯征中國、員唐版衣                           | 9 房来屯、1 |
| +[Bi0]_社團活動<br>- [B11] 马鞍聯羽条約  |     |               |          |       |             |                                      |         |
| ■[B13]_微助學金系統<br>■[B13]_微助學金系統 |     |               |          |       |             |                                      |         |
| →[B36]_學生證照管理                  |     |               |          |       |             |                                      |         |
| ➡[D37]_新主權機管理 ➡[E01]_學生電子學習履歷  |     |               |          |       |             |                                      |         |

## 7.1、在賃居管理 B14-- [B1404S]--賃居紀錄維護(賃居股長)→未填寫名單→可以看到班上同

學未填寫的名單→請務必確認班上同學 100%填寫(如為校外交換生、校外實習生或延畢生,

| 則不必項為) |
|--------|
|--------|

| [B1404S]_賃居紀錄維護(賃 | ]<br> 居股長)-[單筆新增]:107學年第1 學期 |
|-------------------|------------------------------|
| 《《《隠藏選單》 (介) 回主選單 |                              |
| <b>軍筆新塔</b> 以舉期複製 | · 未填寫名單                      |
| 記明                |                              |
| <b>新標数</b> 料回     |                              |
|                   |                              |
|                   |                              |
| *學年:              | 107                          |
| *學期:              | 1                            |
| 班級:               | CH210.體育三甲▼                  |
| *學號:              | CEL104013.                   |
| *居住類型:            | 4.在外面粗幔子▼                    |
| 房子編號:             | ▼ 戶子被批求制語・                   |
| (在外面租房于4 需要項爲)    |                              |
| ~是否搬離:            | N.否▼                         |
| 備註:               |                              |
| □ 存檔 ) ❷ 取消 )     |                              |